## Guide to re-activate an old User

Only available for CPMT Chair and CSA Coordinator

If a User is not see on the CSA Contact / Roster then that User was deactivated, either by the locality or by system (if the User has NOT logged in to the system for a year).

To re-activate the existing Users who are no longer seen on the CSA Roster

- 1. Login to Account Management System under Applications on the CSA website's home page.
- 2. If you don't remember your password. Click on the Reset / Forgot Password link below the Create New Account Button. Then follow instructions on screen and email.
- 3. After successful Login. Click on Edit/Update Users tab (This tab is only active for Local Approver's i.e. CPMT Chair and CSA Coordinator)
- 4. Local Approver's have the Edit/Update User tab. This tab will display list of all active Users in the locality.

| ce of Children's Services    |                   |                   |                    |                |                |   |    |          |            |   |
|------------------------------|-------------------|-------------------|--------------------|----------------|----------------|---|----|----------|------------|---|
| count Management Syste       | m - OCS State Off | ice (200) Logout  |                    |                |                |   |    |          |            |   |
| My Approvals Register        | Jser Edit Profile | Edit/Update Users | Activate Users Ap  | prover ToolKit | GFD Admin      |   |    |          |            |   |
| Edit / Update Existing Users |                   |                   |                    |                |                |   |    |          |            |   |
| Agency/Locality<br>/System:* | Albemarle -       | 3 ~               |                    | Role:          | Select Role    |   |    | ~        |            |   |
| Name                         |                   |                   |                    |                |                |   |    |          |            |   |
| Address:                     |                   |                   |                    | City:          |                |   |    |          |            |   |
| ZipCode:                     |                   |                   |                    | Email:         |                |   |    |          |            |   |
| Show deleted/deactive        | ited users        |                   |                    |                |                |   |    |          |            |   |
| Export                       |                   |                   | Search             | Reset          |                |   |    |          |            |   |
| Agency/Locality/Provid       | er N              | lame              | Phone              | Email          |                | 1 | 2  | 3        |            |   |
| Albemarle (003)              | Je                | nnifer Wells 4    | 34-972-4011 X 3836 | jwells2@albe   | marle.org      | Q | _0 | 1        | P 1        | ā |
| Albemarle (003)              | K                 | evin Wasilewski 4 | 34-872-4522        | kwasilewski@   | albemarle.org  | Q | _0 | <b>b</b> | ۶ ،        | 8 |
| Albemarle (003)              | N                 | eta Davis 4       | 34-972-1800        | NETA.DAVIS     | Pregionten.org | Q | _0 | Ŵ        | ۶ ،        | 8 |
| Albemarle (003)              | Ta                | mmy Critzer 4     | 34-872-4531        | tcritzer@albe  | marle.org      | Q | _0 | Ŵ        | <i>P</i> 1 | 8 |
|                              |                   |                   |                    |                |                |   |    |          |            |   |

 Click on the check box "Show deleted/deactivated users" and click on the Search button. The screen will display a list of deleted/deactivated Users for locality

| My Approvals                                                                                          | Register User      | Edit Profile                                        | Edit/Update Users                                        | Activate Users Approver                                                                                                    | ToolKit SFD                                                                | Admin                                                                                                    |
|----------------------------------------------------------------------------------------------------|--------------------|-----------------------------------------------------|----------------------------------------------------------|----------------------------------------------------------------------------------------------------|----------------------------------------------------------------------------|----------------------------------------------------------------------------------------------------|
| dit / Update E                                                                                        | xisting Users      |                                                     |                                                          |                                                                                                    |                                                                            |                                                                                                    |
| Agence<br>/Syste                                                                                      | y/Locality<br>em:* | Albemarle - 3                                       | ~                                                        |                                                                                                    | Role:                                                                      | Select Role 🗸                                                                                                  |
|                                                                                                    | Name               |                                                     |                                                          |                                                                                                    |                                                                            |                                                                                                    |
|                                                                                                    | Address:           |                                                     |                                                          |                                                                                                    | City:                                                                      |                                                                                                    |
|                                                                                                    | ZipCode:           |                                                     |                                                          |                                                                                                    | Email:                                                                     |                                                                                                    |
| Show delet                                                                                            | ed/deactivated     | users                                               |                                                          |                                                                                                    |                                                                            |                                                                                                    |
| Export                                                                                                |                    |                                                     |                                                          | Search                                                                                                    | et                                                                         |                                                                                                    |
| K Export                                                                                              |                    |                                                     |                                                          |                                                                                                    |                                                                            |                                                                                                    |
| Agency/Loca                                                                                           | lity/Provider      | Nam                                                 | e                                                        | Phone                                                                                                    | Email                                                                      |                                                                                                    |
| Agency/Loca                                                                                           | ality/Provider     | Nam<br>Ann M                                        | <b>e</b><br>lurray                                       | Phone<br>434-970-3200                                                                                                    | Email<br>MurrayA@c                                                         | harlottesville.org Q                                                                                           |
| Agency/Loca<br>Albemarle (003                                                                         | ality/Provider     | Nam<br>Ann M<br>Beatri                              | <b>e</b><br>lurray<br>ce Segal                           | Phone           434-970-3200           434-970-3207                                                                             | Email<br>MurrayA@c                                                         | harlottesville.org Q 🖉                                                                                         |
| Agency/Loca<br>Albemarle (003<br>Albemarle (003                                                       | ality/Provider     | Nam<br>Ann M<br>Beatri<br>Betty                     | e<br>lurray<br>ce Segal<br>Burrell                       | Phone           434-970-3200           434-970-3207           434-296-5855                                                      | Email<br>MurrayA@c<br>segalb@cha<br>bburrell@al                            | harlottesville.org Q $\mathscr{A}$<br>arlottesville.org Q $\mathscr{A}$<br>bemarle.org Q $\mathscr{A}$         |
| Agency/Loca<br>Albemarle (003<br>Albemarle (003<br>Albemarle (003<br>Albemarle (003                   | ality/Provider     | Nam<br>Ann M<br>Beatri<br>Betty<br>Cecilia          | e<br>lurray<br>ce Segal<br>Burrell<br>a Baber            | Phone           434-970-3200           434-970-3207           434-296-5855           434-296-5853 X 3132                        | Email<br>MurrayA@c<br>segalb@cha<br>bburrell@al<br>cbaber4@a               | harlottesville.org Q ./<br>arlottesville.org Q ./<br>Ibemarle.org Q ./<br>Ibemarle.org Q ./                    |
| Agency/Loca<br>Albemarle (002<br>Albemarle (002<br>Albemarle (002<br>Albemarle (002<br>Albemarle (002 | ality/Provider     | Nam<br>Ann M<br>Beatri<br>Betty<br>Cecilia<br>Chery | e<br>lurray<br>ce Segal<br>Burrell<br>a Baber<br>I Lewis | Phone           434-970-3200           434-970-3207           434-296-5855           434-296-5853 X 3132           434-872-4533 | Email<br>MurrayA@c<br>segalb@cha<br>bburrell@al<br>cbaber4@a<br>clewis@alb | harlottesville.org Q ./<br>arlottesville.org Q ./<br>Ibemarle.org Q ./<br>Ibemarle.org Q ./<br>emarle.org Q ./ |

## 6. The Edit (Pencil icon) is used to Edit the details of a User. The follow screen is displayed

| An Agency of the Commonwealth of Virginia gov   Eind an Agency |                    |                     |                    |                        |                               |    |                      |  |  |
|----------------------------------------------------------------|--------------------|---------------------|--------------------|------------------------|-------------------------------|----|----------------------|--|--|
| Home                                                           | About <del>-</del> | Parents & Families+ | Local Government+  | Resources <del>-</del> | Statistics and Publications - | Co | ontacts <del>-</del> |  |  |
| Address Line 1:*                                               |                    |                     |                    |                        |                               |    |                      |  |  |
| Address Line 2:                                                |                    |                     |                    |                        |                               |    |                      |  |  |
| E P.O.Box#:                                                    | 911                |                     |                    |                        |                               |    |                      |  |  |
| City:*                                                         | Charlot            | tesville            |                    |                        |                               |    |                      |  |  |
| State:*                                                        | Virginia           | 3                   | ~                  |                        |                               |    |                      |  |  |
| Zip Code:*                                                     | 22902              |                     |                    |                        |                               |    |                      |  |  |
| Zip Ext:                                                       |                    |                     |                    |                        |                               |    |                      |  |  |
| Role:*                                                         | None se            | elected -           |                    |                        |                               |    |                      |  |  |
|                                                                |                    | J/RA                |                    |                        |                               |    |                      |  |  |
|                                                                |                    | 1T Chair            |                    |                        |                               |    |                      |  |  |
| Albemarle (003)                                                |                    | Coordinator         | 434-970-3200       | Murra                  | yA@charlottesville.org        | Q  | Ĵ                    |  |  |
| Albemarle (003)                                                | 🗆 Rep              | ort Preparer        | 434-970-3207       | segall                 | b@charlottesville.org         | Q  | Ĵ                    |  |  |
| Albemarle (003)                                                | □ T4E              | - File Uploader     | 434-296-5855       | bburn                  | ell@albemarle.org             | Q  | _Û                   |  |  |
| Albemarle (003)                                                | Fisc               | al Agent            | 434-296-5853 X 313 | 2 cbabe                | r4@albemarle.org              | Q  | _0                   |  |  |
| Albemarle (003)                                                |                    | ORS CSA - Preparer  | 434-872-4533       | clewis                 | @albemarle.org                | Q  | _0                   |  |  |
| Albemarle (003)                                                |                    | DRS T4E - Preparer  | 434-872-4533       | clewis                 | s@albemarle.org               | 0  | ñ                    |  |  |

- a. Scroll down and add User roles by clicking on the th check box beside the Role name.
- b. Check mark all roles needed

- c. Click outside the Role Box
- d. Click on the Update button
- e. The following pop-up box is displayed

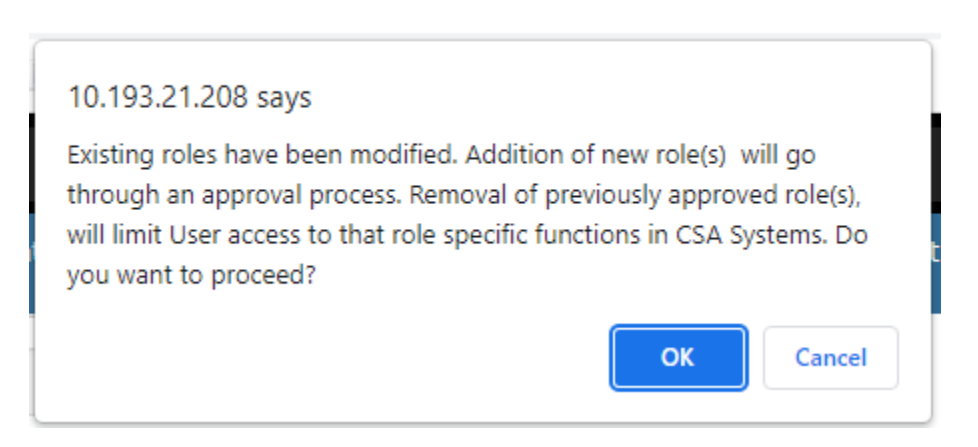

- f. Click on OK button
- 7. Approval notification email is sent to Locality's CSA Coordinator or CPMT Chair depending on the Role.
- 8. The CSA Coordinator or CPMT Chair now Click on My Approvals tab
- 9. Click on the Review (Notes icon)
- 10. On the popup screen click on the Approve Button

| Contraction of Children's Services | Home                                   | About -           | Parents & Family <del>-</del>                                      | Local Government                   | Resources -        | Statistics and P | ublications <del>-</del> | Contacts - |                                                               |
|------------------------------------|----------------------------------------|-------------------|--------------------------------------------------------------------|------------------------------------|--------------------|------------------|--------------------------|------------|---------------------------------------------------------------|
|                                    |                                        |                   | User Details                                                       | ;                                  |                    | ×                |                          |            |                                                               |
| Account Manageme                   | nt System -                            | OCS Stat          |                                                                    |                                    |                    |                  |                          |            |                                                               |
| My Approvals                       | Register User                          | Edit              | Name: Amy Ford                                                     | Age                                | ncy: County of Acc | omack            |                          |            |                                                               |
| My Approvals                       |                                        |                   | Phone: 757-787-5737                                                | Ext:                               | :                  |                  |                          |            |                                                               |
| Locality/Agency                    | ,                                      | Name              | Fax: 757-787-2468<br>Email: aford@co.accor<br>Address: 23296 Court | mack.va.us<br>house Ave Accomac V/ | A 23301            |                  | iil                      |            |                                                               |
| Accomack (001)                     |                                        | Amy For           | Approval Request Date:                                             | 7/20/2022 1:13:22 A                | м                  |                  | @co.accomack.v           | va.us      |                                                               |
| Accomack (001)                     |                                        | 1373              | Active Roles: Fiscal Ag<br>Roles Pending Approval                  | : DSU/RA                           |                    |                  | @va.gov                  |            |                                                               |
|                                    |                                        |                   | Rejection Reason:<br>Select Reject Re                              | eason 🗸                            |                    |                  |                          |            | Î                                                             |
|                                    |                                        |                   | <b>→</b>                                                           | Approve                            | Reject             |                  |                          |            |                                                               |
| Loc                                | al Govern                              | ment              |                                                                    |                                    |                    |                  |                          |            | Governme                                                      |
|                                    | Program Au<br>Reporting<br>Service Fee | dits<br>Directory |                                                                    |                                    |                    | Close            |                          |            | <ul> <li>Departn</li> <li>Departn</li> <li>Departn</li> </ul> |
| Sta                                | tistics and                            | Publica           | tions                                                              |                                    | High Fidelity Wrap | paround          |                          |            | Departn     Develop                                           |